# HagaQué Tutorial

HagaQué. es un programa gratuito para crear historietas. Permite elegir escenarios, objetos, insertar fotos, realizar dibujos, animarlos, escribir y sobreescribir en imágenes, fotos o dibujos; realizar cuadros de diálogos. Puede, compartirse en red, publicarse en Internet o acceder a historietas ya creadas y reformularlas

## **Requisitos técnicos**

- Sistema Operacional Windows 95/98/Me/2000\*/NT4\*/XP\*
- Procesador 486DX (recomendado Pentium 233 MHz o superior)
- Resolución de vídeo 800 x 600 pixeles
- 32 MB memoria RAM
- 23 MB libres en disco (recomendado 30 MB)
- Navegador de Internet instalado para acceder al sistema de ayuda y a historias publicadas en Internet
- El programa funciona correctamente en las *netbooks* educativas

## Descarga del programa

- Se descarga gratuitamente desde el sitio <u>http://www.nied.unicamp.br/~hagaque/</u>Clickear en Downloads
- Se puede instalar en español (el original esta en portugués )
- Se abrirá la pantalla para completar con los datos del interesado. En ella se colocará una dirección de correo a donde llegará el permiso de descarga

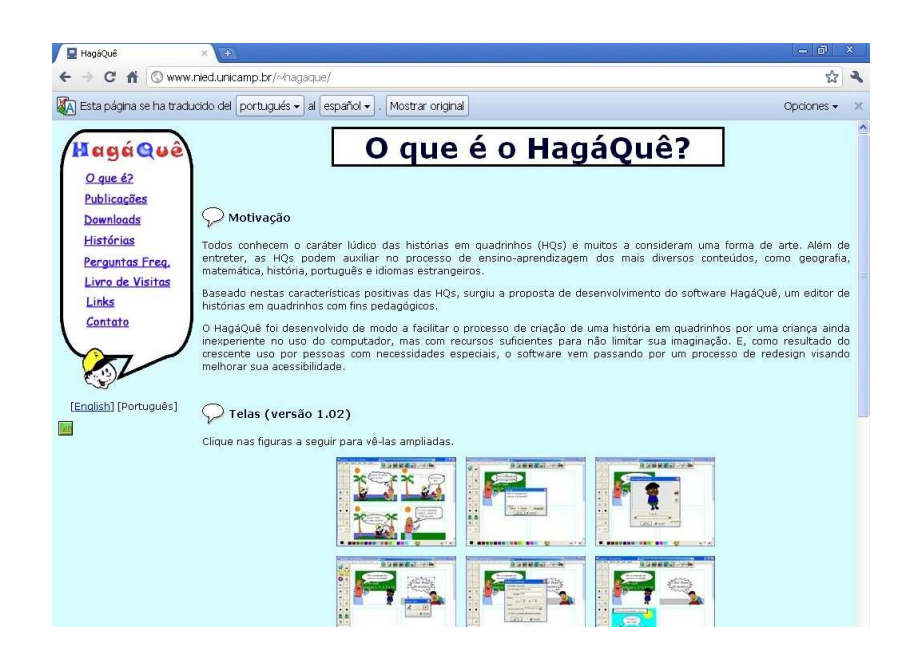

• Se abrirá la pantalla para completar con los datos del interesado. En ella se colocará una dirección de correo a donde llegará el permiso de descarga

| 🕞 🔻 🙋 http://www.ni     | ed.unicamp.br/~hagaque/                                             | Google                                            | Q                |
|-------------------------|---------------------------------------------------------------------|---------------------------------------------------|------------------|
| rchivo Edición Ver Favo | ritos Herramientas Ayuda                                            |                                                   |                  |
| 🕸 88 • 🔧 Koogle         | 📉 Correo de Mini 🞯 ( 2 no leidos) C 🖉 Integrar » Prá 🍘 HagáQuê      | 🗙 📄 🗄 🔹 📾 🔹 🔂 Página 🔹                            | 💮 Herramientas 🔹 |
|                         |                                                                     |                                                   |                  |
| HagáQuê                 | Pesqu                                                               | isa                                               |                  |
| O que é?                |                                                                     |                                                   |                  |
| Publicações             | 1007                                                                |                                                   |                  |
| Downloads               | 🖓 Antes de iniciar o download                                       |                                                   |                  |
| Histórias               | Dara conhecernos melhos es ucuários de UsasiQué, celisitames que    | e prospeks a pospujes skajue. En kinák            |                  |
| Perguntas Freq.         | dados coletados serão utilizados para envio de mensagens não solici | e preencha a pesquisa abaixo. Em hipoti<br>tadas. | ase alguma, os   |
| Livro de Visitas        | Campos marcados com * são obrigatórios                              |                                                   |                  |
| Links                   | composition and composition                                         |                                                   |                  |
| Contato                 |                                                                     |                                                   |                  |
|                         | Dados Pessoais                                                      |                                                   |                  |
|                         | Nome completo*:                                                     |                                                   |                  |
|                         |                                                                     |                                                   |                  |
| [English] [Português]   | Idade": Sexo":                                                      |                                                   |                  |
| 1                       | País*: Brazil                                                       |                                                   |                  |
|                         | Cidade*: Estado (Brasil apenas)*:                                   | <b>v</b>                                          |                  |
|                         | email:                                                              |                                                   |                  |
|                         |                                                                     |                                                   |                  |

#### Herramientas

La barra de tareas de la izquierda permite :

- Aumentar o achicar los escenarios, personajes, fotos, imágenes u objetos (con el dinosaurio o la hormiga)
- Invertir o modificar los objetos o imágenes (las 2 caras enfrentadas)
- Escribir con letras chicas medianas o grandes (A)
- Dibujar con el pincel
- Rellenar con colores usando el aerosol
- Usar figura y fondo y alternar objetos (la casa con el árbol delante o atrás)
- Realizar líneas, círculos, elipsis, rectángulos
- Al pie de la página y a la derecha se podrán incorporar mas hojas con mas viñetas
- Para agregar imágenes, fotos, etc, por fuera del soft: clickear el botón figura, elegir la opción originar figura y desde allí podrán buscar la imagen deseada en la pc, en Internet o donde se encuentre

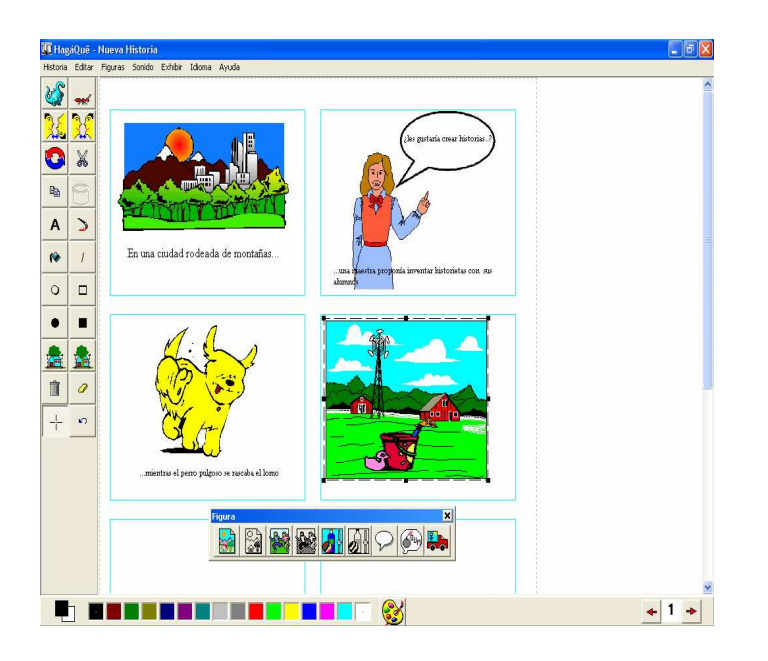

## Nociones básicas

- Clikeando en el botón figuras y en el botón exhibir se podrán elegir escenarios, personajes, a color o en blanco y negro combinándose lo elegido con los botones de la barra de herramientas que se despliega a la derecha.
- El botón idioma permitirá realizar la historieta en español.
- Dentro del botón **figuras** se despliega también la opción **balón** que permite incorporar cuadro de diálogos.

### Autores

- Sílvia Amélia Bim
- Eduardo Hideki Tanaka
- Orientadora: Heloísa Vieira da Rocha
- Instituto de Computação UNICAMP
- Créditos de Traducciòn
- \* Português (Europeu): Luís Valente Centro de Competência Nónio da Universidade do Minho, Portugal
- \* Espanhol (Espanha): Éverly Pegoraro e Cleideni Alves do Nascimento